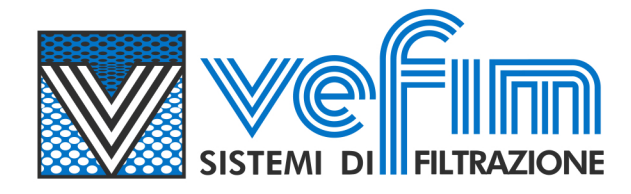

# Registrazione al portale Candidatura Spontanea

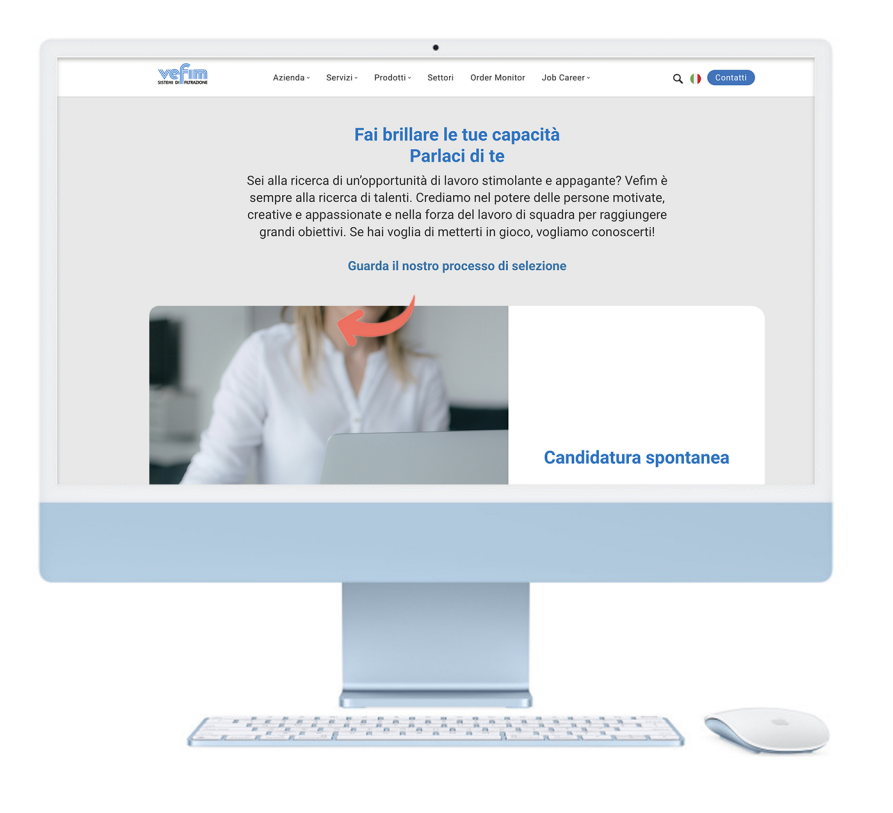

#### **1.** Dal nostro sito internet clicca sul link

### 2.

Il link ti porterà ad una pagina esterna al sito Vefim dove potrai registrarti ed accedere in qualunque momento anche successivamente per aggiornare i tuoi dati o candidarti a nuove posizioni.

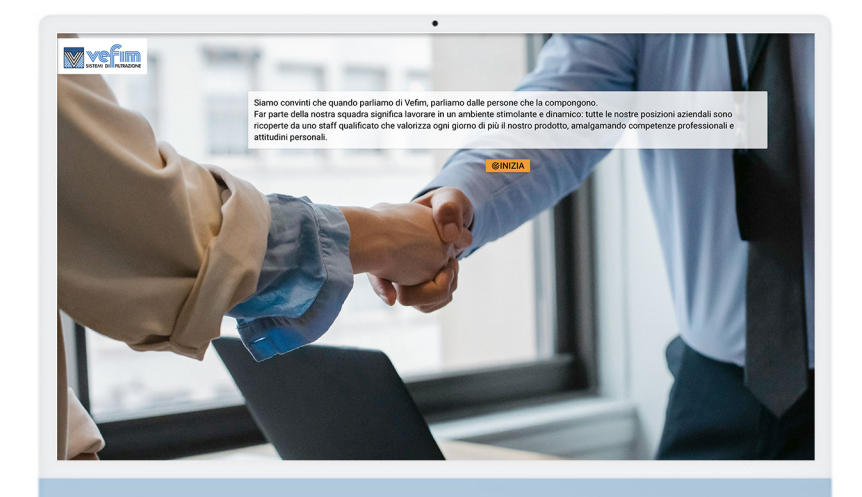

Questo sito è sempre raggiungibile tramite il link https://cpjob.centropaghe.it/?siteid=candidativefim

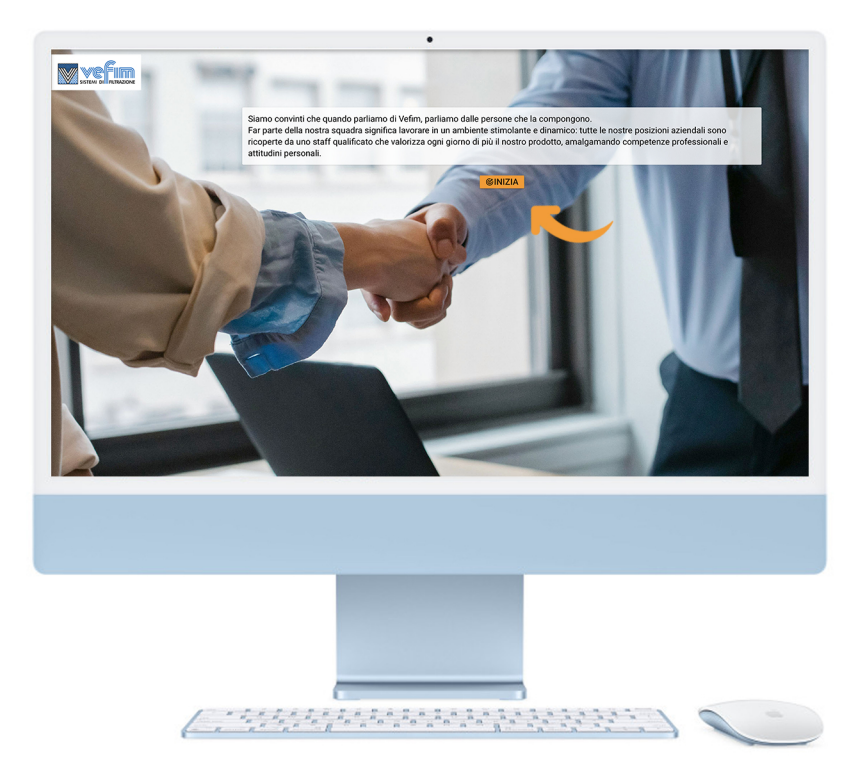

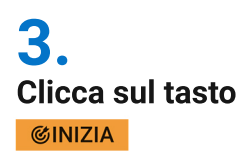

### Registrazione

Sei già registrato? Clicca QUI per accedere.

| 4.                                                                                                    | Email                                                                                                    |   |  |
|----------------------------------------------------------------------------------------------------|----------------------------------------------------------------------------------------------------|---|--|
| Se sei già registrato vai al punto 5.<br>Se non sei ancora registrato compila<br>il form inserendo la tua email e una | Password                                                                                                    | Ø |  |
| password a tuo piacimento                                                                                             | Conferma password                                                                                                    | Ś |  |
| Ricordati di autorizzare il trattamento<br>dei dati spuntando questo flag                                             | Autorizzo il trattamento dei dati personali contenuti nel mio curriculum<br>vitae ai sensi del D.Lgs. 196/2003 e dell'Art. 13 del GDPR (Reg. UE<br>679/2016) |   |  |
|                                                                                                    | Informativa Privacy                                                                                                    |   |  |
|                                                                                                    | Non sono un robot                                                                                                    |   |  |
| Spunta il flag su "Non sono un robot"<br>e clicca sul tasto REGISTRA                                                  | REGISTRA                                                                                                    |   |  |

Poi prosegui al punto 6

|      | Sei già registrato? Clicca QUI per accedere. |    |
|------|----------------------------------------------|----|
| Ema  | il                                           |    |
| Pass | sword                                        | ő  |
| Cont | ferma password                               | S. |

Autorizzo il trattamento dei dati personali contenuti nel mio curriculum vitae ai sensi del D.Lgs. 196/2003 e dell'Art. 13 del GDPR (Reg. UE 679/2016)

#### Informativa Privacy

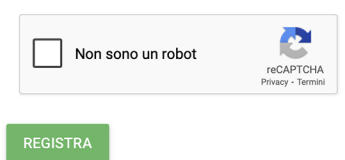

### 5.

Se invece sei già registrato puoi cliccare sul tasto "QUI" per accedere. In questo caso la procedura seguirà dal punto 7.

tramite la voce "Hai smarrito la password"

6.

Quando sei già registrato il sistema ti chiederà di accedere reinserendo nuovamente le tue credenziali (email e password) come fatto precedentemente al punto 3.

Poi clicca sul tasto "Accedi"

| =                                                                  | Vefim srl                                          |                              |           |                     |  |  |
|--------------------------------------------------------------------|----------------------------------------------------|------------------------------|-----------|---------------------|--|--|
| Informazioni personali<br>Completa le informazioni del tuo profilo |                                                    |                              |           |                     |  |  |
| Trascina qui la tua fo                                             | to o                                               | Nome                         |           | Cognome             |  |  |
| Sfoglia                                                            |                                                    | Cod. Fiscale                 |           |                     |  |  |
| Indirizzo di residenza                                             |                                                    | Città                        | Provincia | CAP Nazione         |  |  |
| Sesso: O M O F O Non indicato                                      | 0                                                  | Data di nascita (gg/mm/aaaa) |           | Nazionalità         |  |  |
|                                                                    | Trascina qui il tuo CV o<br>Sfoglia (OBBLIGATORIO) | 6                            |           | AGGIORNA IL PROFILO |  |  |
|                                                                    |                                                    |                              |           | 1                   |  |  |
|                                                                    |                                                    |                              |           |                     |  |  |
|                                                                    |                                                    |                              |           |                     |  |  |
|                                                                    |                                                    |                              |           |                     |  |  |
|                                                                    |                                                    |                              |           |                     |  |  |
|                                                                    |                                                    |                              | 1         |                     |  |  |

#### **7.** Compila con i tuoi dati e poi aggiungi il tuo curriculum trascinando il file o cliccando su "Sfoglia" nel tasto dedicato

Trascina qui il tuo CV o Sfoglia (OBBLIGATORIO)

#### Quando hai compilato tutto clicca sul tasto "Aggiorna il profilo"

AGGIORNA IL PROFILO

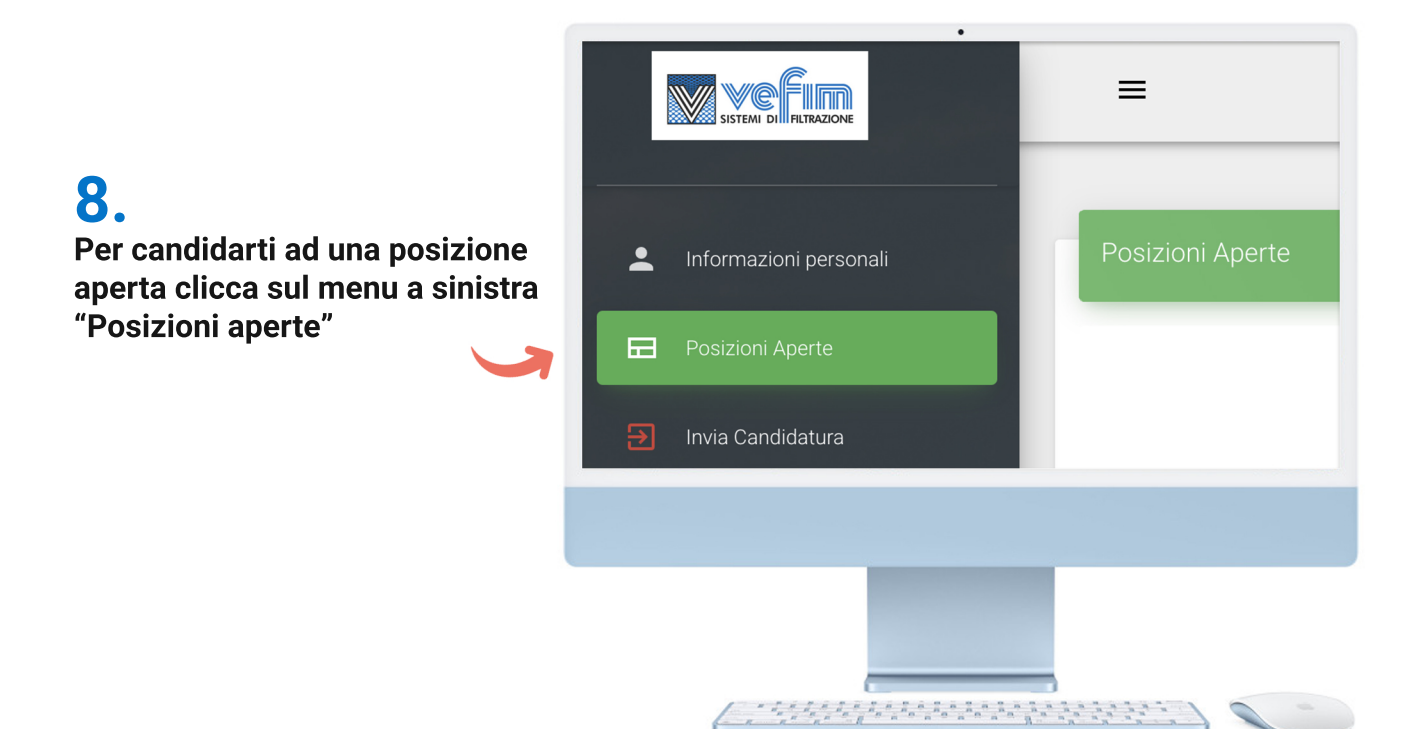

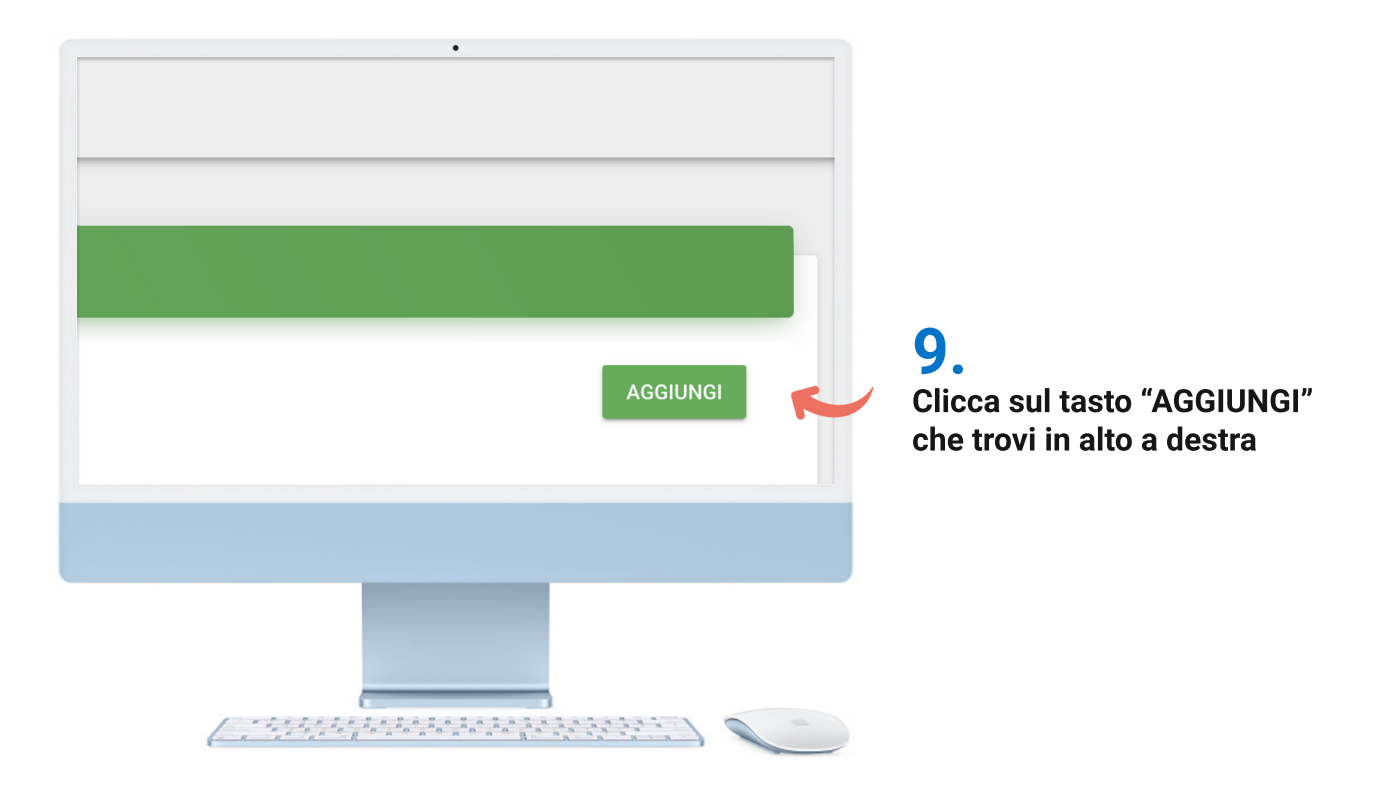

## 10.

Clicca sul tasto "Posizioni" Si aprirà un menu con un elenco. Clicca sul tasto "Candidatura Spontanea"

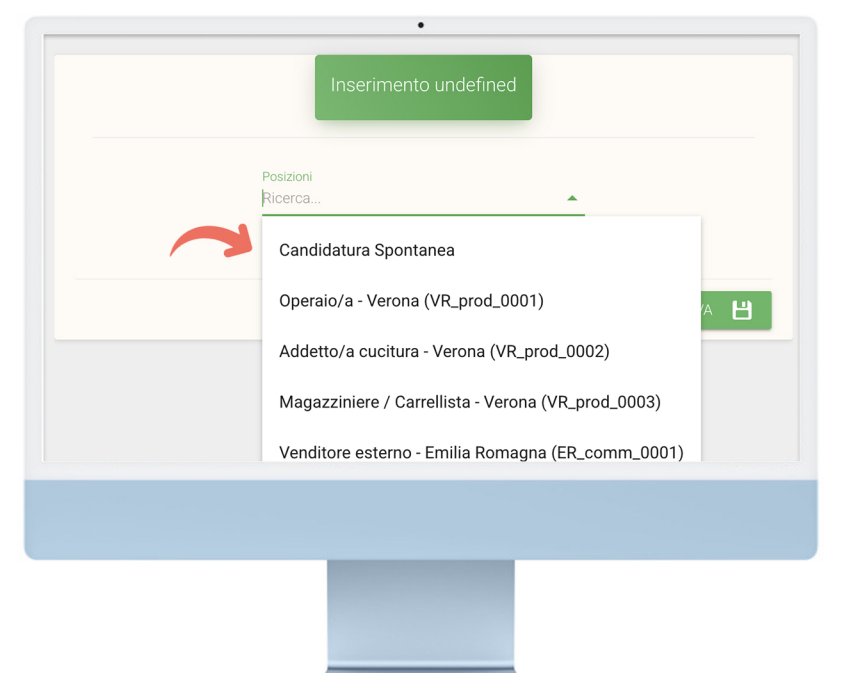

( Antonia to to to the to the second second

| •<br>Inserimento Posizioni Aperte |                                                    |
|-----------------------------------|----------------------------------------------------|
| ioni<br>rca                       | 11.                                                |
| ANNULLA 🖍 SALVA 💾                 | Quando ti sei candidato<br>clicca sul tasto "SALVA |
|                                   |                                                    |

### 12.

Dopo aver cliccato sul tasto "SALVA" troverai le posizioni per cui ti sei candidato nella schermata in alto.

Puoi candidarti per più posizioni.

Puoi modificare oppure cancellare le tue precedenti candidature tramite i tasti

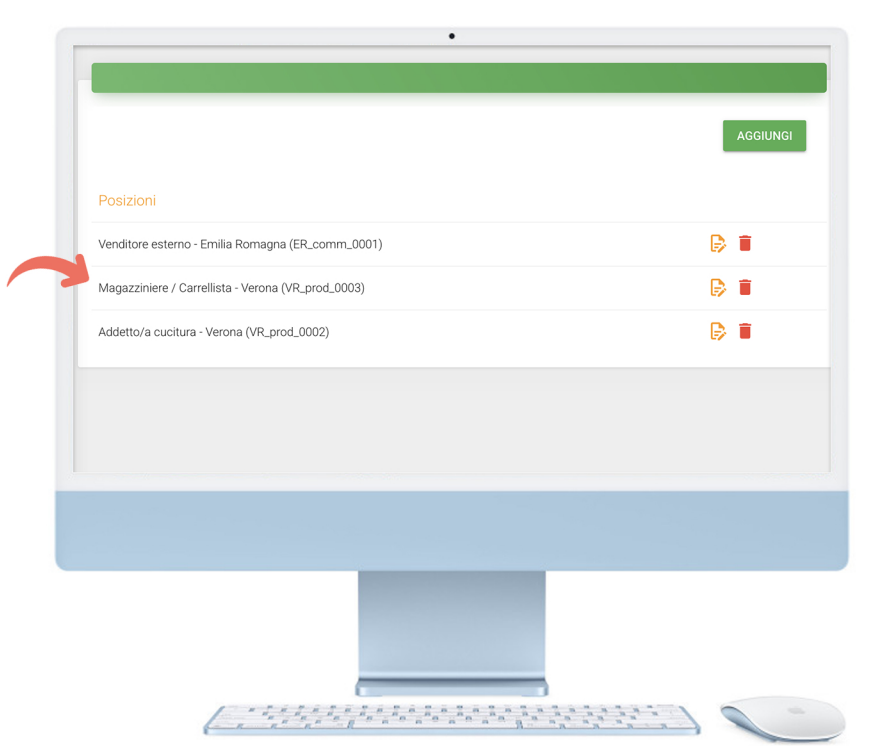

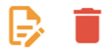

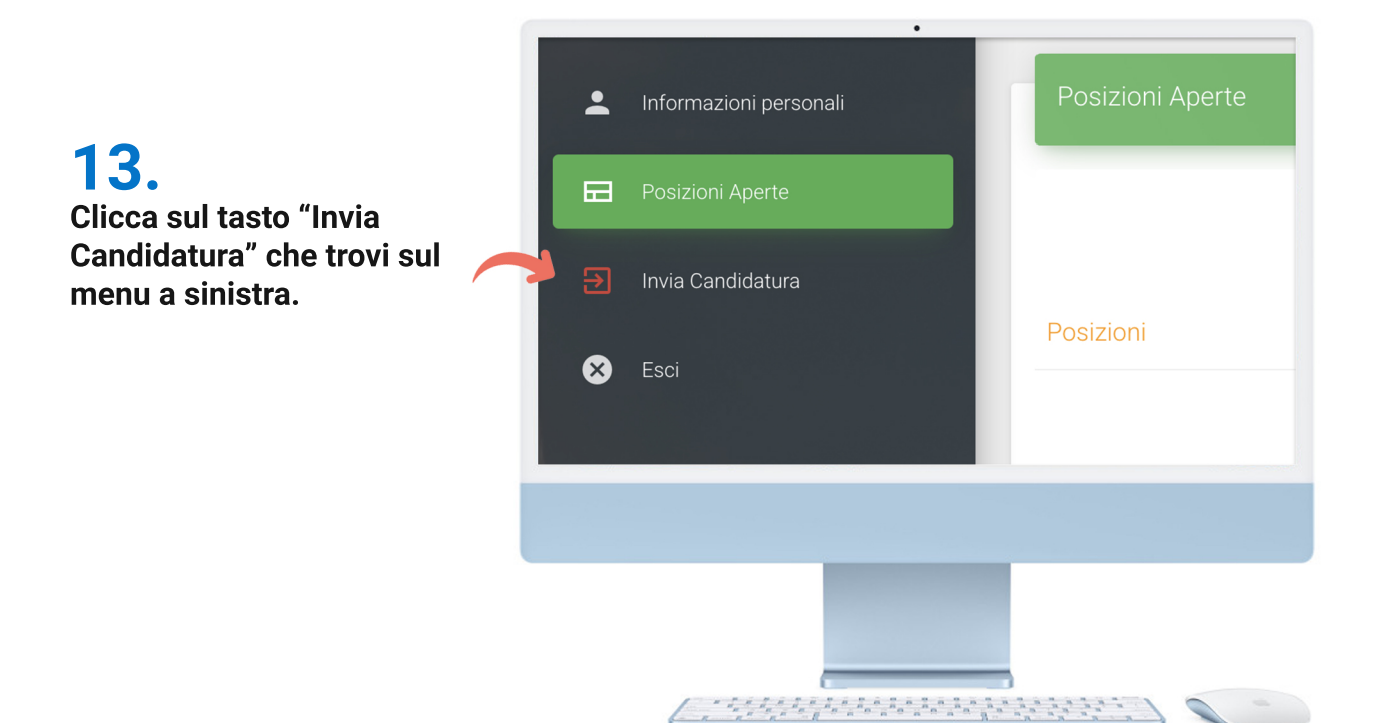

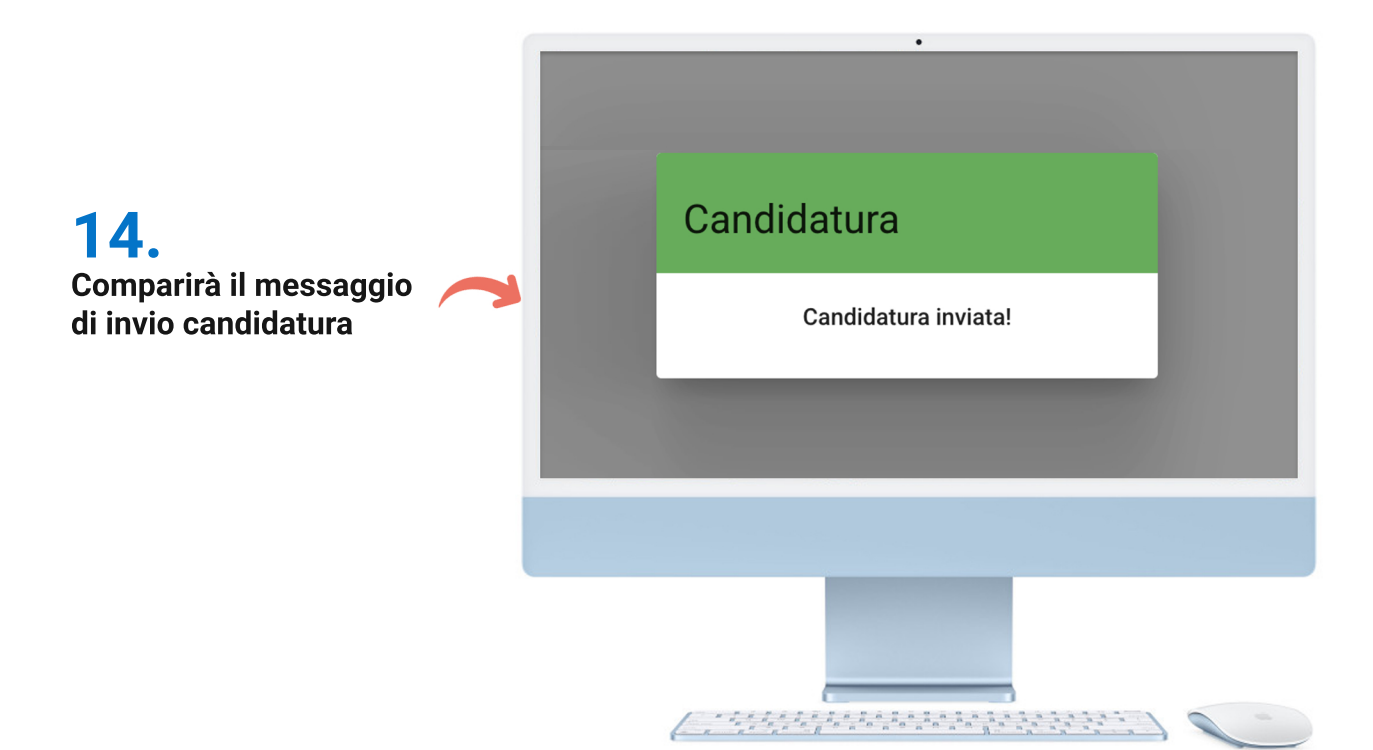